# # 수강신청 모바일앱 장바구니(예비 수강신청) 방법

FEEEB

EEEEE

# 수강신청 모바일앱 설치 방법

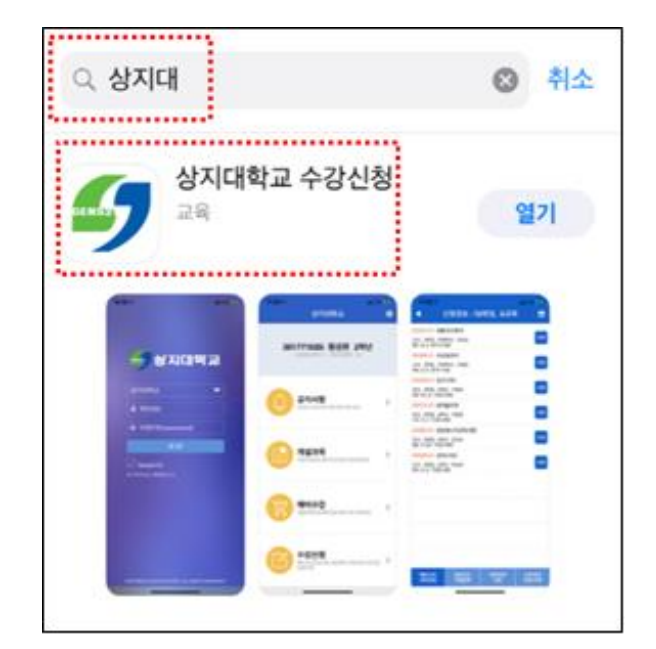

iOS 설치 화면(아이폰 등)

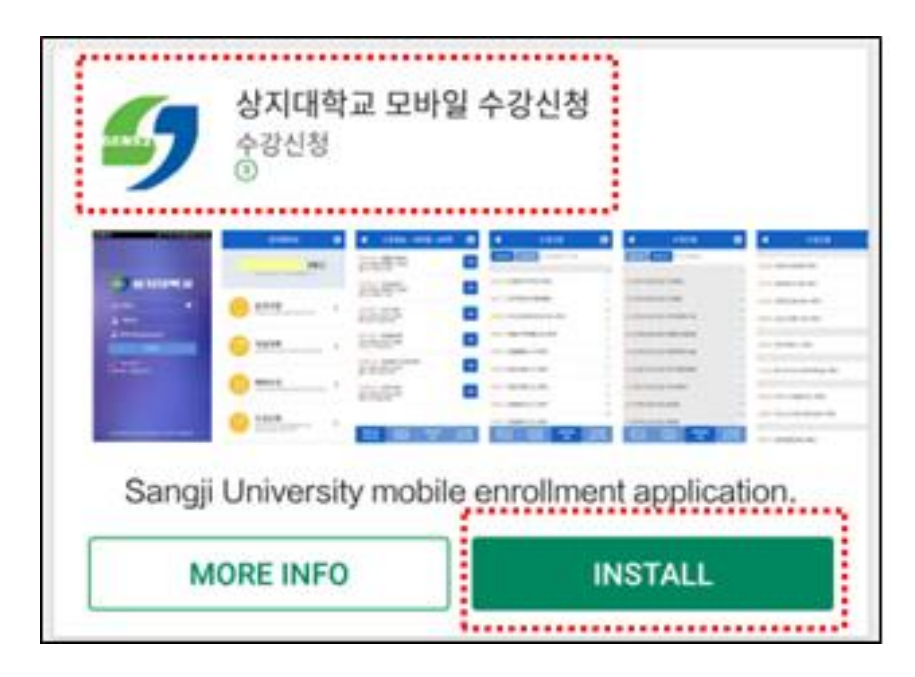

안드로이드 설치화면

## 1. 모바일앱 설치방법

• 수강신청앱 설치

- 앱스토어 혹은 플레이스토 어에서 '상지대' 검색

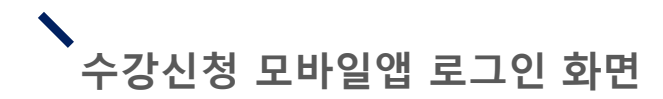

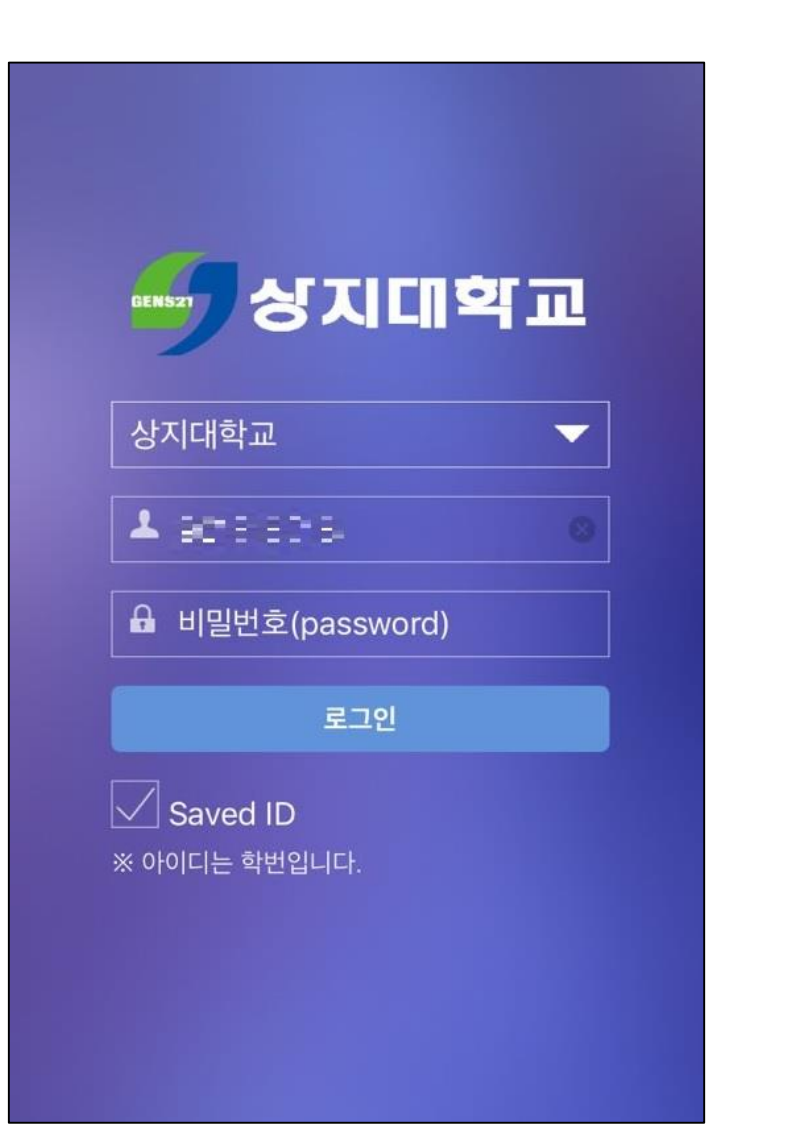

로그인 방법 • 학번과 비밀번호 입력 후 로그인

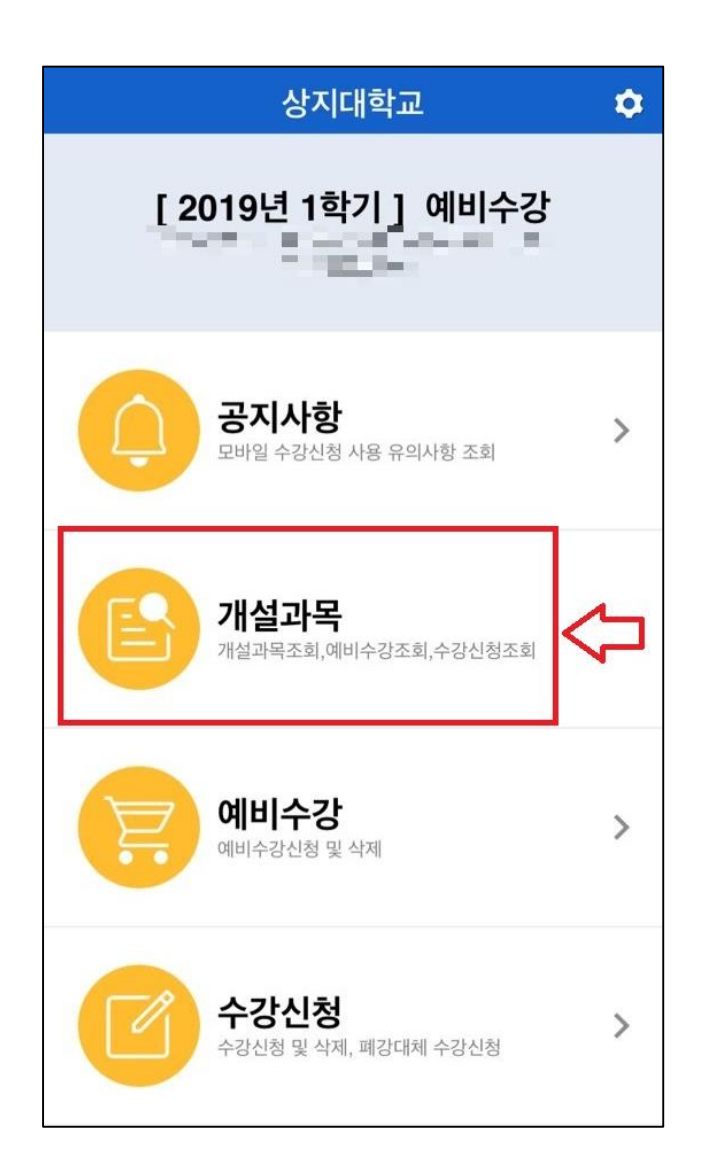

- 1. 교과목 조회 방법
- [개설과목] 클릭

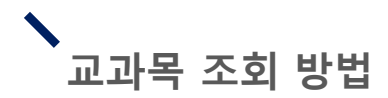

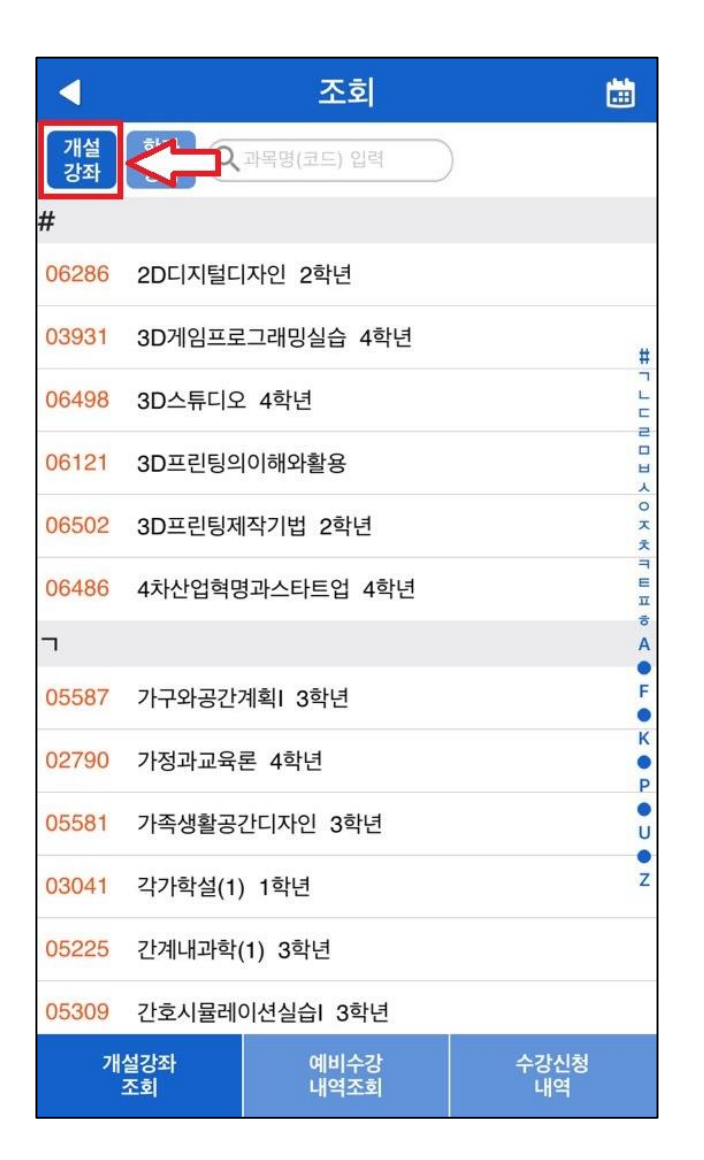

#### 2. 전 과목 조회

- 교과목 조회 시 기본적으로 [개설강좌]가 세팅되어 있음
- [개설강좌]에서는 해당 학기에 개설된 전 강좌 확인 가능

|          |           | 조회           |            |             |
|----------|-----------|--------------|------------|-------------|
| 개설<br>강좌 |           | 과목명(코드) 입력   | $\supset$  |             |
| #        |           |              |            |             |
| 06286    | 2D디지털디    | 자인 2학년       |            |             |
| 03931    | 3D게임프로    | 그래밍실습 4학년    |            | #           |
| 06498    | 3D스튜디오    | 2. 4학년       |            |             |
| 06121    | 3D프린팅으    | 이해와활용        |            |             |
| 06502    | 3D프린팅저    | 직기법 2학년      |            | 0<br>7<br>7 |
| 06486    | 4차산업혁명    | 경과스타트업 4학년   |            | TEE         |
| ٦        |           |              |            | A           |
| 05587    | 가구와공간     | 계획I 3학년      |            | F           |
| 02790    | 가정과교육     | 론 4학년        |            | K           |
| 05581    | 가족생활공     | 간디자인 3학년     |            | U           |
| 03041    | 각가학설(1)   | 1학년          |            | Z           |
| 05225    | 간계내과학(    | (1) 3학년      |            |             |
| 05309    | 간호시뮬레(    | 이션실습  3학년    |            |             |
| 개        | 설강좌<br>조회 | 예비수강<br>내역조회 | 수강신청<br>내역 |             |

|          | ◀ 조회   |        |        |          |    |          |   |   |              |  |
|----------|--------|--------|--------|----------|----|----------|---|---|--------------|--|
| 개설<br>강좌 | 희<br>깅 | 과<br>좌 | २ ०६१: | 27       |    | 0        | 4 |   |              |  |
| C        |        |        |        |          |    |          |   |   |              |  |
| 0612     | 7 다    | 문화와    | 지역발견   | <u>ल</u> |    |          |   |   |              |  |
|          |        |        |        |          |    |          |   |   | #            |  |
|          |        |        |        |          |    |          |   |   | יחר          |  |
|          |        |        |        |          |    |          |   |   |              |  |
|          |        |        |        |          |    |          |   |   | O<br>天<br>え  |  |
|          |        |        |        |          |    |          |   |   | пшц          |  |
|          |        |        |        |          |    |          |   |   | a<br>A       |  |
|          |        |        |        |          |    |          |   |   | F            |  |
| 1        | 2      | 3      | 4      | Б        | 6  | 7        | Q | Q |              |  |
|          | 2      | 3      | 4      | 5        | 0  | <u> </u> | 0 | 9 | 0            |  |
| -        | 1      | :      | ;      | (        | )  | ₩        | & | @ | "            |  |
| #+=      |        |        | ,      |          | ?  | !        | ' |   | $\bigotimes$ |  |
| 한글       |        |        | 2      |          | 간격 |          |   | ل |              |  |

- 교과목 조회 시 기본적으로 [개설강좌]가 세팅되어 있음
- [개설강좌]에서는 해당 학기 에 개설된 전 과목 확인 가능
- 4. 과목명(코드) 조회(우측 그림)
- 원하는 과목의 이름 혹은 과목코드 검색 시 과목 조회 가능

|                              | •             |            |
|------------------------------|---------------|------------|
|                              |               | X          |
| 학과 [200] 한국어문학               | 감과            | × =        |
|                              |               | E          |
| 한과 [200] 하반이로고               | 2하고!          | п          |
|                              | <b>N</b> -1-1 | 5          |
| <u>22.77</u>                 |               | A          |
| 학과 [200] 한의예과                |               |            |
|                              |               |            |
| 하고 10001 우이야기                |               | K          |
| 목표 [200] 인크릭피                |               |            |
|                              |               | P          |
| 학과 [200] 행정학과                |               | •          |
|                              |               | U          |
| 하고 10001 해저하더                |               | •          |
| 역파 [200] 행정역구                |               | Z          |
| <mark>전공</mark> [200] 행정학부-7 | 전자정부학전공       |            |
| <mark>전공</mark> [200] 행정학부-형 | 행정학전공         |            |
| 개설강좌<br>조회                   | 예비수강<br>내역조회  | 수강신청<br>내역 |

| <                        | 예비수강신청       |             |
|--------------------------|--------------|-------------|
| 개설<br>강좌 강죄              |              |             |
| #                        |              |             |
| <mark>교양</mark> [101] 교심 | 선-교선-기초권장    |             |
| <mark>교양</mark> [102] 교습 | 넌-교선-기초필수    | #           |
| <mark>교양</mark> [103] 교{ | 선-교선-지역과협동사회 |             |
| <mark>교양</mark> [104] 교심 | 선-교선-경제와사회문화 | 2<br>1<br>1 |
| <mark>교양</mark> [105] 교{ | 선-교선-과학과혁신기술 |             |
|                          |              | ~           |

| <          |          | 조회  |    |     |          |   |    |                           |  |  |  |
|------------|----------|-----|----|-----|----------|---|----|---------------------------|--|--|--|
| 개설<br>강좌   | 학과<br>강좌 | Qŧ  | H  |     | 8        | < | 5  |                           |  |  |  |
| ŧ          |          |     |    |     |          |   |    |                           |  |  |  |
| 학과 [20     | )0] 한국   | 어문학 | 과  |     |          |   |    |                           |  |  |  |
| 학과 [20     | )0] 한방   | 의료공 | 학과 |     |          |   |    | #                         |  |  |  |
| 학과 [20     | 00] 한의   | 예과  |    |     |          |   |    | 7                         |  |  |  |
| 학과 [20     | )0] 한의   | 학과  |    |     |          |   |    |                           |  |  |  |
|            |          |     |    |     |          |   |    | ~ 0 <del>,</del> 7        |  |  |  |
|            |          |     |    |     |          |   |    | <ul> <li>Т Ш П</li> </ul> |  |  |  |
|            |          |     |    |     |          |   |    | ô<br>A                    |  |  |  |
|            |          |     |    |     |          |   |    | F                         |  |  |  |
|            |          |     |    |     |          |   |    | ĸ                         |  |  |  |
| н          |          |     | ין | L L | <u> </u> |   | ŧŀ |                           |  |  |  |
|            | L        | 0   | z  | ō   | Т        | 1 | ŀ  | 1                         |  |  |  |
| $\bigcirc$ | ٦        | E   | Ā  | ш   | π        | т | -  | $\boxtimes$               |  |  |  |
| 123        |          | ₽   |    | 간   | ·격       |   |    | Ч                         |  |  |  |

5. 학과 강좌 조회(좌측 그림)

 • 학과 혹은 교선 영역별로 강좌를 조회하고 싶을 시 상단 [학과 강좌] 클릭

- 6. 학과명 조회(우측 그림)
- [학과 강좌] 클릭 후 조회하고 싶은 학과 혹은 교선 영역을 입력 시 분류하여 조회 가능

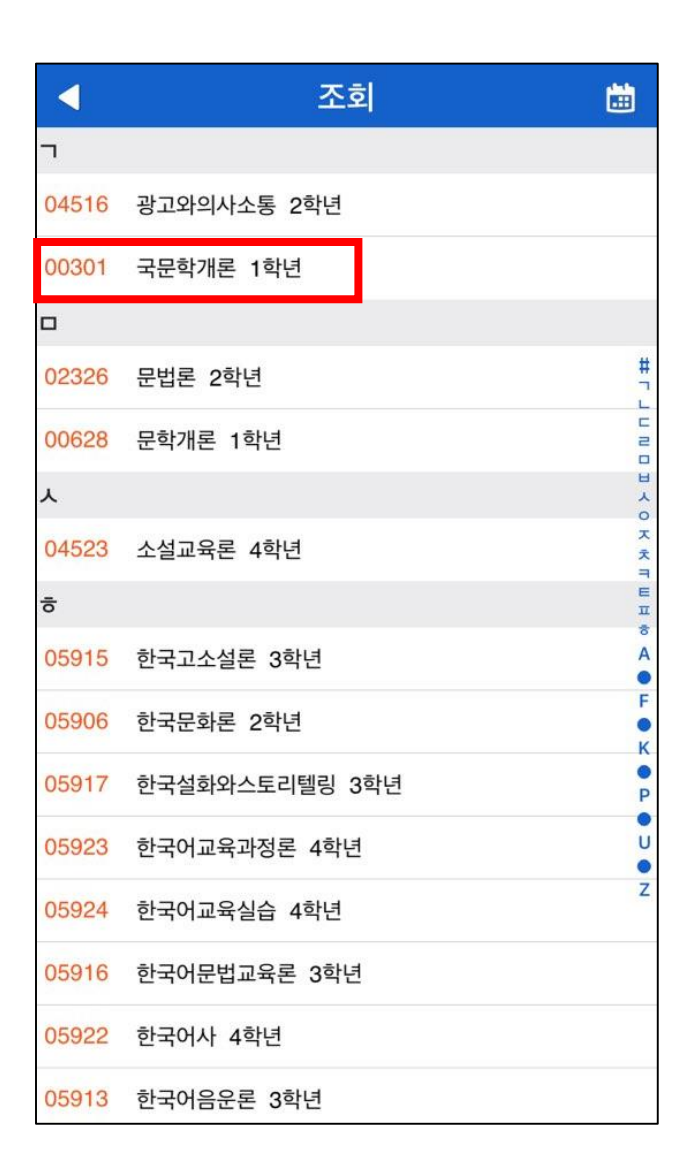

| •                                                                                       | 조회                                         | iii |  |  |  |  |  |  |  |
|-----------------------------------------------------------------------------------------|--------------------------------------------|-----|--|--|--|--|--|--|--|
| 00301-01 국문학개론<br>계기, 3학점, 1학년, 송영순, 정원 /장바구니 신청인원:<br>55/4<br>화4, 5, 6 동악-1105 일반선택:불가 |                                            |     |  |  |  |  |  |  |  |
|                                                                                         | 강의계획서                                      |     |  |  |  |  |  |  |  |
|                                                                                         | 2019년 1학기 강의계획서                            |     |  |  |  |  |  |  |  |
| ■ 과목정보                                                                                  |                                            |     |  |  |  |  |  |  |  |
| 교과목명                                                                                    | 국문학개론<br>Introduction to Korean Literature |     |  |  |  |  |  |  |  |
| 핵심역량                                                                                    |                                            |     |  |  |  |  |  |  |  |
| 이수구분                                                                                    | 계열기초                                       |     |  |  |  |  |  |  |  |
| 과목코드                                                                                    | 00301                                      |     |  |  |  |  |  |  |  |
| 분반                                                                                      | 01                                         |     |  |  |  |  |  |  |  |
| 학과                                                                                      | 한국어문학과                                     |     |  |  |  |  |  |  |  |
| 학년                                                                                      | 1                                          |     |  |  |  |  |  |  |  |
| 학점                                                                                      | 3                                          |     |  |  |  |  |  |  |  |
| 시간                                                                                      | 3                                          |     |  |  |  |  |  |  |  |
| ■ 교수정보                                                                                  |                                            |     |  |  |  |  |  |  |  |
| 성명                                                                                      | 송영순                                        |     |  |  |  |  |  |  |  |

| 7. 학과(혹은 교양) 클릭 / | 시 |
|-------------------|---|
| 해당 과목 조회 가능       |   |

8. 과목 클릭 시 과목 정보 조회 가능

9. [강의계획서] 클릭 시 해당 과목의 수업계획서 확인 가능

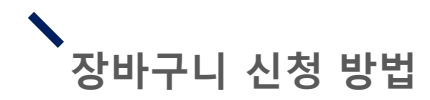

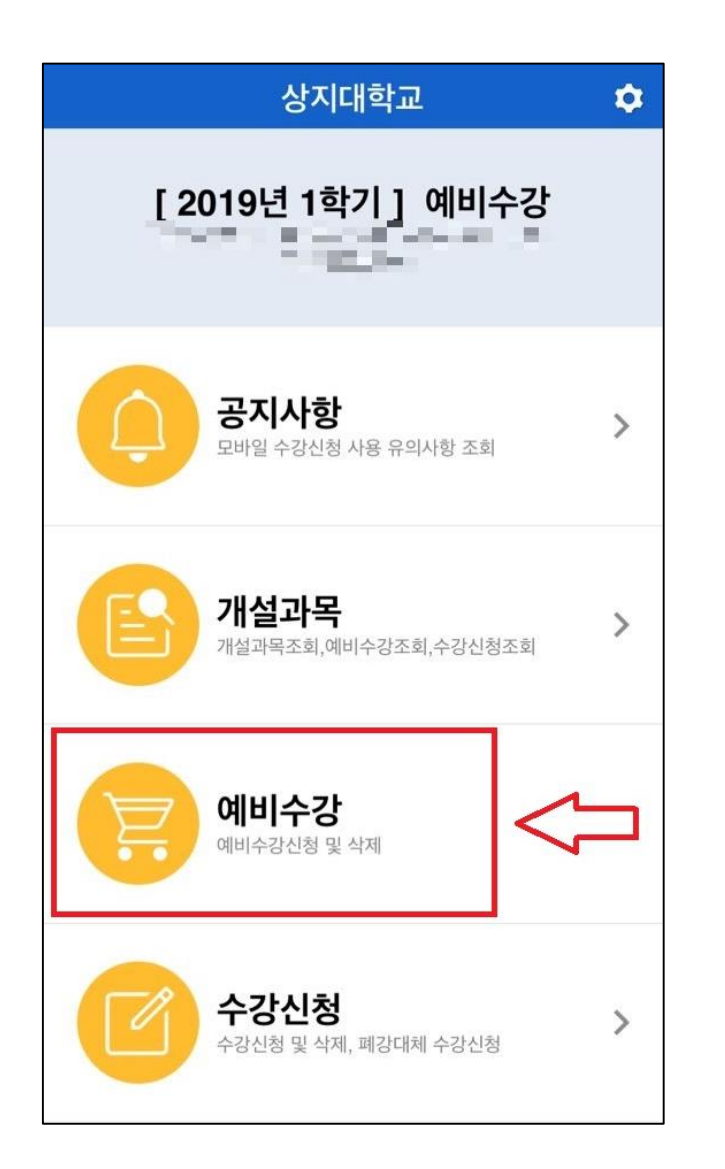

- 1. 장바구니 신청 방법
- [예비수강] 클릭

|          |            | 예비수강신청       | <b>ii</b>     |  |  |  |  |  |  |  |
|----------|------------|--------------|---------------|--|--|--|--|--|--|--|
| 개설<br>강좌 | 학과<br>강좌 Q | 과목명(코드) 입력   | )             |  |  |  |  |  |  |  |
| 7        |            |              |               |  |  |  |  |  |  |  |
| 05655    | 생화학 2학     | 년            |               |  |  |  |  |  |  |  |
| 04845    | 생화학(1) 2   | 생화학(1) 2학년   |               |  |  |  |  |  |  |  |
| 03344    | 생화학(1) (   | 3학년          |               |  |  |  |  |  |  |  |
| C0065    | 생활속원리      | -경제학         |               |  |  |  |  |  |  |  |
| 06136    | 생활속의부      | 동산           |               |  |  |  |  |  |  |  |
| 03457    | 생활속의통      | 계            |               |  |  |  |  |  |  |  |
| 06145    | 생활영어I      |              |               |  |  |  |  |  |  |  |
| 06145    | 생활영어I(0    | <b>þ</b> )   |               |  |  |  |  |  |  |  |
| 01011    | 생활원예       |              |               |  |  |  |  |  |  |  |
| 03420    | 생활체육영(     | 거(야) 1학년     |               |  |  |  |  |  |  |  |
| 03663    | 생활체육지!     | 도론(야) 4학년    |               |  |  |  |  |  |  |  |
| 06344    | 생활한의학      |              |               |  |  |  |  |  |  |  |
| C0056    | 서비스경영      | 0 0 2        |               |  |  |  |  |  |  |  |
| 강        | 좌조회<br>신청  | 강좌코드<br>직접입력 | 예비수강<br>조회,삭제 |  |  |  |  |  |  |  |

| 개설<br>강좌                      | 학과<br>강좌 | Qé  | 생활영  |                                                           | 0           | < |     |              |  |  |
|-------------------------------|----------|-----|------|-----------------------------------------------------------|-------------|---|-----|--------------|--|--|
|                               |          |     |      |                                                           |             |   |     |              |  |  |
| 05938 무도생활영어I 2학년             |          |     |      |                                                           |             |   |     |              |  |  |
| ٨                             |          |     |      |                                                           |             |   |     |              |  |  |
| 06145         생활영어I         고 |          |     |      |                                                           |             |   |     |              |  |  |
| 06145                         | 생활영      | 이(야 | )    |                                                           |             |   |     | 20           |  |  |
| 04027                         | 스포츠      | 생활영 | 이 2호 | 박년                                                        |             |   |     | ۵<br>۸<br>٥  |  |  |
|                               |          |     |      |                                                           |             |   |     | ×            |  |  |
|                               |          |     |      |                                                           |             |   |     | E            |  |  |
|                               |          |     |      |                                                           |             |   |     | <del>а</del> |  |  |
|                               |          |     |      |                                                           |             |   |     | A            |  |  |
|                               |          |     |      |                                                           |             |   |     | F            |  |  |
|                               |          |     |      |                                                           |             |   |     | •            |  |  |
|                               |          |     |      |                                                           |             |   |     | ĸ            |  |  |
| Ш                             |          |     | - ۲  |                                                           | <b>L</b> ]: | • | ŧ H | Η            |  |  |
|                               | L        | 0   | 2    | ō                                                         | L           | Η | F   | 1            |  |  |
| ¢                             | ٦        | E   | 末    | ш                                                         | π           | Т | _   | $\bigotimes$ |  |  |
| 123                           |          | Ŷ   |      | ⊕      ♀     ♀            ⊕         ♀         ♀         ♀ |             |   |     |              |  |  |

### 2-1. 전 과목 조회

- 기본적으로 세팅되어 있는 [개설강좌] 목록에서 조회
- 상단 검색창에서 과목명 혹은 과목코드 입력 후 조회

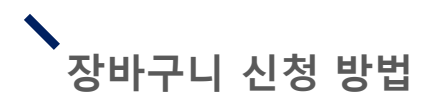

| •                       | 예비=            | 수강신청        |               |                  |
|-------------------------|----------------|-------------|---------------|------------------|
| 개설 학교<br>강좌 강조          | 다.<br>Q 학과명 입력 | 4           | )             |                  |
| #<br>신풍 [200] 제         | 뉵악누-압기노악(      | 28          |               |                  |
| <mark>학과</mark> [200] 친 | 환경식물학부         |             |               |                  |
| <mark>전공</mark> [200] 친 | 환경식물학부-원0      | 예조경학전공      |               | #                |
| <mark>전공</mark> [200] 친 | 환경식물학부-유기      | 기농생태학전공     | 5             |                  |
| <mark>학과</mark> [200] 컴 | 퓨터공학과          |             |               | L A O A          |
| <mark>학과</mark> [200] 컴 | 퓨터데이터정보힉       | ¦과          |               | え<br>三<br>日<br>日 |
| <mark>학과</mark> [200] 한 | 국어문학과          |             |               | л<br>б<br>А      |
| <mark>학과</mark> [200] 한 | 방의료공학과         |             |               | F                |
| <mark>학과</mark> [200] 한 | 의예과            |             |               | K                |
| <mark>학과</mark> [200] 한 | 의학과            |             |               | P                |
| <mark>학과</mark> [200] 행 | 정학과            |             |               | Z                |
| <mark>학과</mark> [200] 행 | 정학부            |             |               |                  |
| <mark>전공</mark> [200] 행 | 정학부-전자정부혁      | 학전공         |               |                  |
| 강좌조호<br>신청              | 김 강 직          | '좌코드<br>접입력 | 예비수강<br>조회,삭제 |                  |

|          |          |      | 예비               | 수강 | 신청   |   |     |                      |
|----------|----------|------|------------------|----|------|---|-----|----------------------|
| 개설<br>강좌 | 학과<br>강좌 | Qē   | 반국 <mark></mark> |    | Ø    | ) |     |                      |
| #        |          |      |                  |    |      |   |     |                      |
| 학과 [20   | 00] 한국   | 어문학  | 과                |    |      |   |     |                      |
|          |          |      |                  |    |      |   |     | عو                   |
|          |          |      |                  |    |      |   |     | +<br>-<br>-          |
|          |          |      |                  |    |      |   |     |                      |
|          |          |      |                  |    |      |   |     | L<br>L               |
|          |          |      |                  |    |      |   |     | マステ                  |
|          |          |      |                  |    |      |   |     | TEL                  |
|          |          |      |                  |    |      |   |     | т<br>А               |
|          |          |      |                  |    |      |   |     | •<br>F               |
|          |          |      |                  |    |      |   |     | ĸ                    |
| н        | ~ [      | -][- | ן ר              |    | L] : |   | ŧ H |                      |
|          | L        | 0    | 2                | ō  | L    | 1 | F   | 1                    |
| Ŷ        | ٦        | E    | Ā                | ш  | π    | т | -   | $\overline{\otimes}$ |
| 123      |          | Ŷ    |                  | 간  | 격    |   |     | ب                    |

### 2-2. 학과별 조회

- [학과강좌] 클릭 후 목록에서 학과 혹은 교양 영역 확인하 여 클릭
- 상단 검색창에서 학과명을 입력하여 클릭

#### ▶ 장바구니 신청 방법

|                   | 예비수강신청   |              |      |    |   |   |       |                     |  |  |
|-------------------|----------|--------------|------|----|---|---|-------|---------------------|--|--|
| 개설<br>강좌          | 학과<br>강좌 | Qé           | 병활영  |    | 0 | < | ¢,    | ĺ                   |  |  |
|                   |          |              |      |    |   |   |       |                     |  |  |
| 05938 무도생활영어I 2학년 |          |              |      |    |   |   |       |                     |  |  |
| ٨.                |          |              |      |    |   |   |       |                     |  |  |
| 06145             | 생활영      | 이            | 과    | 록선 | 택 |   |       | # 7 L               |  |  |
| 06145             | 생활영      | <u></u> 하이(야 | )    |    |   |   |       | 1 2 2 1             |  |  |
| 04027             | 스포츠      | 생활영          | 어 2章 | ţ년 |   |   |       | × 0 ×               |  |  |
|                   |          |              |      |    |   |   |       | × 7                 |  |  |
|                   |          |              |      |    |   |   |       | с<br>ц<br>ф         |  |  |
|                   |          |              |      |    |   |   |       | A                   |  |  |
|                   |          |              |      |    |   |   |       | F                   |  |  |
|                   |          |              |      |    |   |   |       | ĸ                   |  |  |
| Ы                 | ~ [      |              | י ר  | L  | Ľ |   | =   H |                     |  |  |
|                   | L        | 0            | 2    | ō  | ⊥ | 1 | ŀ     | 1                   |  |  |
| Ŷ                 | ٦        | E            | Ā    | ш  | π | т | -     | $\langle X \rangle$ |  |  |
| 123               |          | ₽            |      | 간  | 격 |   |       | جا                  |  |  |

| •                                                                | 예비수강신청                                                        | <b>iii</b> |
|------------------------------------------------------------------|---------------------------------------------------------------|------------|
| <mark>06145-01</mark> 성<br>교선, 2학점, 전<br>원: 40/16<br>화1, 2 동악-21 | 생활영어 <b>।</b><br>체학년, 이진숙, 정원 /장바구니 신청인<br>103 일반선택:          |            |
| <mark>06145-02</mark> 성<br>교선, 2학점, 전<br>원: 40/3<br>화1, 2 동악-21  | 생활영어 <b> </b><br> 체학년, 이영애, 정원 /장바구니 신청인<br>104  일반선택:        | 신청         |
| <mark>06145-03</mark> 성<br>교선, 2학점, 전<br>원: 40/12<br>화1, 2 동악-21 | 생활영어 <b> </b><br> 체학년, 박창원, 정원 <i> </i> 장바구니 신청인<br>107 일반선택: | 신청         |
| <mark>06145-04</mark> 성<br>교선, 2학점, 전<br>원: 40/34<br>화3, 4 동악-21 | 생활영어 <b> </b><br> 체학년, 이진숙, 정원 <i> </i> 장바구니 신청인<br>103 일반선택: | 신청         |
| <mark>06145-05</mark> 성<br>교선, 2학점, 전<br>원: 40/7<br>화3, 4 동악-21  | 생활영어 <b> </b><br> 체학년, 이영애, 정원 <i> </i> 장바구니 신청인<br>104 일반선택: | 신청         |
| <mark>06145-06</mark> 성<br>교선, 2학점, 전<br>원: 40/42<br>화3, 4 동악-21 | 생활영어I<br>체학년, 박창원, 정원 /장바구니 신청인<br>107 일반선택:                  | 신청         |
| <mark>06145-07</mark> 성<br>교선, 2학점, 전<br>원: 40/13<br>수1, 2 동악-21 | 생활영어 <b>।</b><br>체학년, 이진숙, 정원 /장바구니 신청인<br>103 일반선택:          | 신청         |
| 06145-08 실                                                       | 생활영어!                                                         |            |

#### 3-1. 장바구니 신청

- 원하는 과목 선택 후 분반 별 정보 확인
- [신청] 클릭하면 장바구니 신청 완료
- ✤ 분반이 있는 경우 강좌별 요일 및 교시가 다를 수 있음

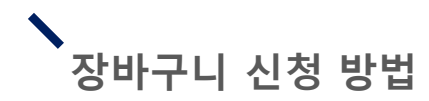

|            | 예비수강신청      | <b></b> |
|------------|-------------|---------|
| 과목코드<br>분반 | 06145<br>03 | 8       |
|            | 신청          |         |
|            |             |         |
|            |             |         |
|            | л           |         |
|            |             |         |

- 3-2. 장바구니 신청
- 하단에 [강좌코드 직접입력] 클릭
- 원하는 강좌의 과목코드 및 분반을 입력한 후 [신청] 버튼 클릭

## 장바구니 신청 내역 조회 방법

| ◀ 신청 <sup>:</sup>                  | 정보 : 12학점, 4 | 과목 🛟 🛗        |
|------------------------------------|--------------|---------------|
| <mark>02347-01</mark> 도시및지역        | 역계획론         |               |
| 전선, 3학점, 4학년, 김<br>목1,2,3 인재-305   | 주영           | 삭제            |
| <mark>04897-01</mark> 부동산관리        | 니론           |               |
| 전선, 3학점, 4학년, 이건<br>금4,5,6 동악-4104 | 진경           | 삭제            |
| 05671-01 부동산회?                     | ᅨ와조세기초       |               |
| 전선, 3학점, 2학년, 권<br>금1,2,3 동악-4106  | 한우           | 삭제            |
| <mark>06329-01</mark> 부동산공사        | 니법           |               |
| 전선, 3학점, 3학년, 이성<br>수7,8,9 동악-3110 | 상은           |               |
|                                    |              |               |
|                                    |              | <u> </u>      |
| 강좌조회<br>신청                         | 강좌코드<br>직접입력 | 예비수강<br>조회,삭제 |

|         | 시간표 |     |     |     |     |     |  |  |
|---------|-----|-----|-----|-----|-----|-----|--|--|
| 선택 내용 : |     |     |     |     |     |     |  |  |
|         | MON | TUE | WED | THU | FRI | SAT |  |  |
| 1       |     |     |     |     |     |     |  |  |
| 2       |     |     |     |     |     |     |  |  |
| 3       |     |     |     |     |     |     |  |  |
| 4       |     |     |     |     |     |     |  |  |
| 5       |     |     |     |     |     |     |  |  |
| 6       |     |     |     |     |     |     |  |  |
| 7       |     |     |     |     |     |     |  |  |
| 8       |     |     |     |     |     |     |  |  |
| 9       |     |     |     |     |     |     |  |  |
| 10      |     |     |     |     |     |     |  |  |

4. 장바구니 신청 내역

- 하단에 [예비수강 조회,삭제] 클릭하면 조회 가능
- 장바구니에서 삭제하고 싶을 때 [삭제]버튼 클릭
- 우측 상단의 달력 그림을 클 릭 시 우측 그림처럼 장바구 니 시간표 확인 가능

5. 장바구니에는 최대 15과목까지 담을 수 있음

# # 수강신청 모바일앱 본 수강신청 방법

PEEEEE

EEEEE

# 수강신청 모바일앱 설치 방법

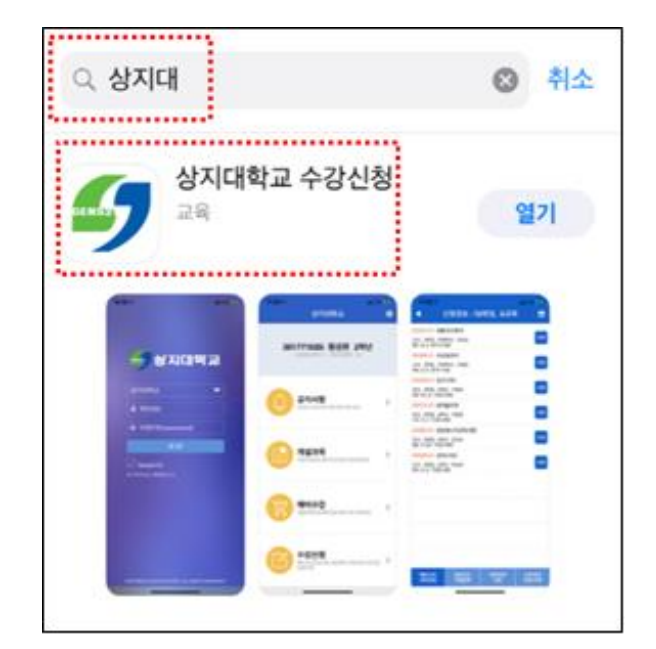

iOS 설치 화면(아이폰 등)

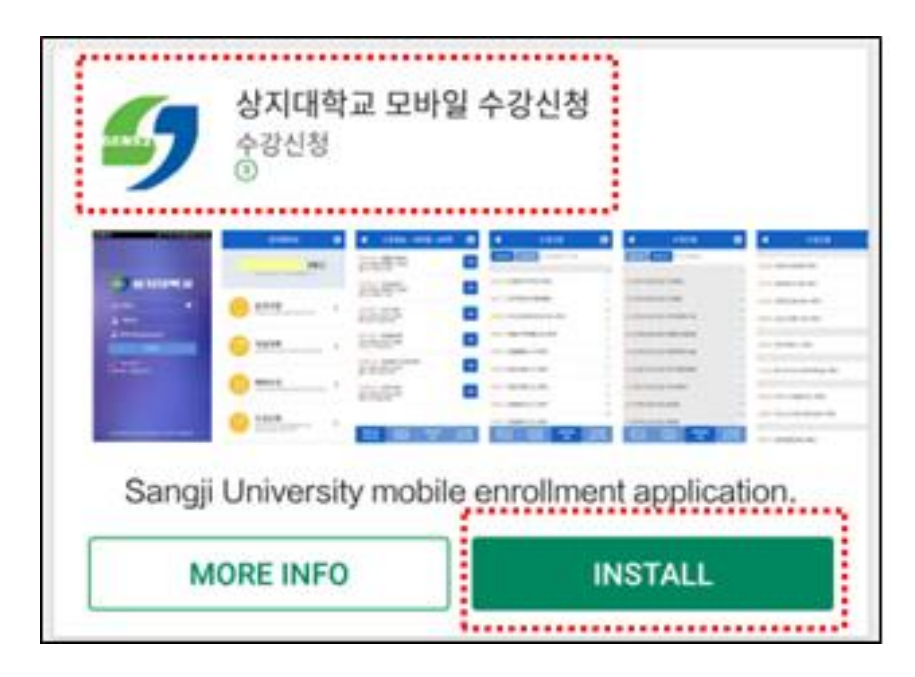

안드로이드 설치화면

## 1. 모바일앱 설치방법

• 수강신청앱 설치

- 앱스토어 혹은 플레이스토 어에서 '상지대' 검색

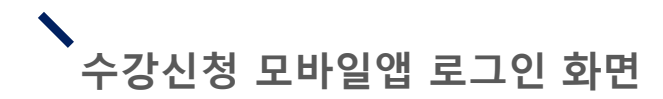

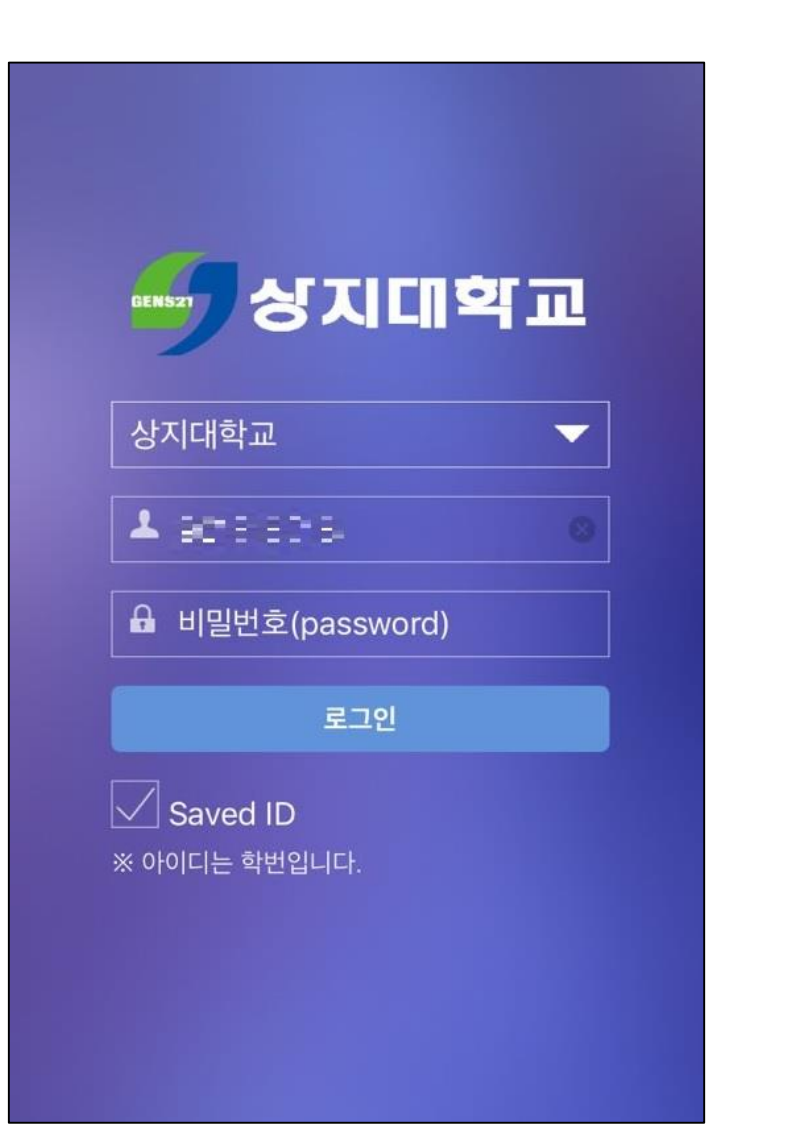

로그인 방법 • 학번과 비밀번호 입력 후 로그인

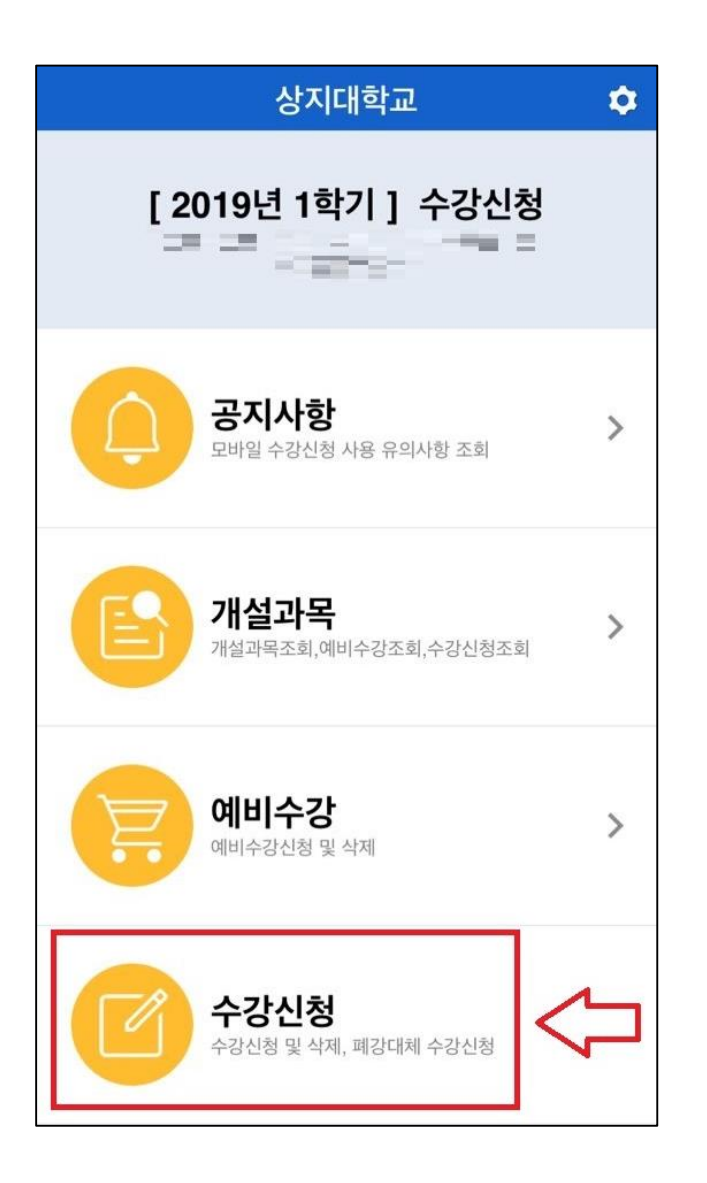

| •                            | 신청정보 : "                      | (明) (42)   |               |
|------------------------------|-------------------------------|------------|---------------|
| 67 X 16<br>200 X             | 939-0402<br>2009<br>2009      |            | <b>신</b> 정    |
| aanta<br>Sootiaa             |                               |            | 신청            |
| enerational<br>Rectification | er ander sogere<br>Generation |            | 신청            |
| eranan<br>Si di pak          | in in der<br>Sol              |            | 신청            |
|                              |                               |            |               |
|                              |                               |            |               |
|                              |                               |            |               |
|                              |                               |            |               |
| 예비수강<br>내역조회                 | 강좌코드<br>직접입력                  | 강좌조회<br>신청 | 수강내역<br>조회,삭제 |

- 1. 모바일앱 로그인 후 [수강신청] 클릭
  - 장바구니 신청 기간에 신청 했던 강좌 목록을 [예비수강 내역조회]을 통해 확인 후 우측 [신청]버튼을 클릭하여 본 수강신청 진행

| •            |           | 수강·        | 신청         |             |          |
|--------------|-----------|------------|------------|-------------|----------|
| 과목<br>분빈     | 1725<br>1 | 신청         |            |             |          |
|              |           |            |            |             |          |
|              |           |            |            |             |          |
|              |           | <u>₽</u>   |            |             |          |
| 예비수깅<br>내역조호 | : 강<br>직  | 좌코드<br>접입력 | 강좌조회<br>신청 | 수강니<br>조회,4 | ዘ역<br>낙제 |

2-1. [강좌코드직접입력] 과목의 코드 및 분반을 알고 있는 경우 과목 코드와 분반을 입력하여 수강신청 가능

| ▼          |                  | 수강              | 신청         | <b></b>       |  |  |  |  |  |
|------------|------------------|-----------------|------------|---------------|--|--|--|--|--|
| 개설<br>강좌   | 학과<br>강좌         | Q과목명(코드)        | 입력         |               |  |  |  |  |  |
| #          |                  |                 |            |               |  |  |  |  |  |
| 06286      | 2DC 2            | 지털디자인 2학년       |            |               |  |  |  |  |  |
| 03931      | 3D게 <sup>4</sup> | 3D게임프로그래밍실습 4학년 |            |               |  |  |  |  |  |
| 06498      | 3D스-             | 튜디오 4학년         |            | L             |  |  |  |  |  |
| 06121      | 3D프              | 린팅의이해와활용        |            |               |  |  |  |  |  |
| 06502      | 3D프              | 3D프린팅제작기법 2학년   |            |               |  |  |  |  |  |
| 06486      | 4차산              | 업혁명과스타트업        | 4학년        | =<br>E<br>I   |  |  |  |  |  |
| ٦          |                  |                 |            | 1             |  |  |  |  |  |
| 05587      | 가구오              | ·공간계획I 3학년      |            |               |  |  |  |  |  |
| 02790      | 가정고              | ·교육론 4학년        |            |               |  |  |  |  |  |
| 05581      | 가족심              | 활공간디자인 3章       | 학년         | l             |  |  |  |  |  |
| 03041      | 각가학설(1) 1학년      |                 |            |               |  |  |  |  |  |
| 05225      | 간계내과학(1) 3학년     |                 |            |               |  |  |  |  |  |
| 05309      | 간호시              | 뮬레이션실습  3       | 학년         |               |  |  |  |  |  |
| 예비록<br>내역3 | ት강<br>5회         | 강좌코드<br>직접입력    | 강좌조회<br>신청 | 수강내역<br>조회,삭제 |  |  |  |  |  |

|          | 수강신청                            |      |     |      |     |     |     |                   |
|----------|---------------------------------|------|-----|------|-----|-----|-----|-------------------|
| 개설<br>강좌 | 학과<br>강좌                        | Qē   | 반국  |      | 8   | )<  |     |                   |
| *        |                                 |      |     |      |     |     |     |                   |
| 06099    | 세계경                             | 제와힌  | 국경저 | I    |     |     |     |                   |
| 06080    | 시사한                             | 국사   |     |      |     |     |     | #                 |
| 0        |                                 |      |     |      |     |     |     | 7                 |
| 06348    | 음악으                             | 로본힌  | 국인  |      |     |     |     |                   |
| M3851    | M3851 인성교육과자기설계1 한국어문학과 1<br>학년 |      |     |      |     |     |     | 人 ○ 天 夫 つ         |
| J4845    | 인성교<br>학년                       | 육과취  | 업진로 | 2 한국 | 어문학 | 과 4 |     | E<br>II<br>S<br>A |
| х        |                                 |      |     |      |     |     |     | •<br>F            |
| 06376    | 중급한                             | 국어 । |     |      |     |     |     | ĸ                 |
| н;       |                                 |      | י ר | L    | L : | 1   | ŧ H | -                 |
|          | L                               | 0    | 2   | ō    | L   | Η   | F   | 1                 |
| Ŷ        | ٦                               | E    | Ā   | ш    | π   | Т   | Ξ   | $\bigotimes$      |
| 123      |                                 | Ŷ    |     | 간    | 격   |     |     | ب                 |

### 2-2. [강좌조회신청]

- [강좌조회신청] 클릭 시 개설 된 전 강좌 조회 가능
- 상단의 검색창에서 과목명 혹
   은 코드를 입력 시 해당과목
   조회 가능

| ◀ 수강신청                                                      | <b></b> |
|-------------------------------------------------------------|---------|
| 06080-01 시사한국사                                              |         |
| 교선, 3학점, 전체학년, 박광명, 정원/여석 : 80/42<br>수1, 2, 3 동악-1106 일반선택: | 신청      |
|                                                             |         |
|                                                             |         |
|                                                             |         |
|                                                             |         |
|                                                             |         |
|                                                             |         |
|                                                             |         |
|                                                             |         |
|                                                             |         |
|                                                             |         |
|                                                             |         |
|                                                             |         |
|                                                             |         |
|                                                             |         |
|                                                             |         |
|                                                             |         |
|                                                             |         |
|                                                             |         |

### 2-2. [강좌조회신청]

 원하는 과목을 선택하여 분반 및 정보를 확인 후 우측의
 [선택]버튼을 클릭하여 수강 신청 진행

| <                                  | 수강           | 신청         | <b>i</b>      |  |  |  |  |  |  |
|------------------------------------|--------------|------------|---------------|--|--|--|--|--|--|
| 개설<br>강좌 강좌                        |              |            |               |  |  |  |  |  |  |
| #                                  |              |            |               |  |  |  |  |  |  |
| 학과 [200] 친환                        | 경식물학부        |            |               |  |  |  |  |  |  |
| <mark>전공</mark> [200] 친환           | 경식물학부-원예2    | 조경학전공      | #             |  |  |  |  |  |  |
| <mark>전공</mark> [200] 친환           | 경식물학부-유기능    | 동생태학전공     |               |  |  |  |  |  |  |
| 학과 [200] 컴퓨                        | 터공학과         |            |               |  |  |  |  |  |  |
| <mark>학과</mark> [200] 컴퓨           | 터데이터정보학고     | ł          |               |  |  |  |  |  |  |
| 학과 [200] 한국                        | 어문학과         |            | 7 E I         |  |  |  |  |  |  |
| <mark>학과</mark> [200] 한방           | 의료공학과        |            | ā             |  |  |  |  |  |  |
| 학과 [200] 한의                        | 예과           |            | F             |  |  |  |  |  |  |
| <mark>학과</mark> [200] 한의           | 학과           |            | P             |  |  |  |  |  |  |
| 학과 [200] 행정                        | 학과           |            | U             |  |  |  |  |  |  |
| 학과 [200] 행정학부 Z                    |              |            |               |  |  |  |  |  |  |
| <mark>전공</mark> [200] 행정학부-전자정부학전공 |              |            |               |  |  |  |  |  |  |
| <mark>전공</mark> [200] 행정           | 학부-행정학전공     |            |               |  |  |  |  |  |  |
| 예비수강<br>내역조회                       | 강좌코드<br>직접입력 | 강좌조회<br>신청 | 수강내역<br>조회,삭제 |  |  |  |  |  |  |

|          |          |      | 수       | 강신 | 청          |    |     |              |
|----------|----------|------|---------|----|------------|----|-----|--------------|
| 개설<br>강좌 | 학과<br>강좌 | Qē   | 국       |    | 0          | ]< | Ċ,  |              |
| #        |          |      |         |    |            |    |     |              |
| 학과 [200  | ] 한국(    | 거문학: | 라       |    |            |    |     |              |
|          |          |      |         |    |            |    |     |              |
|          |          |      |         |    |            |    |     | #<br>        |
|          |          |      |         |    |            |    |     | 2            |
|          |          |      |         |    |            |    |     |              |
|          |          |      |         |    |            |    |     | ~ ~ ~        |
|          |          |      |         |    |            |    |     |              |
|          |          |      |         |    |            |    |     | A            |
|          |          |      |         |    |            |    |     | F            |
|          |          |      |         |    |            |    |     | ĸ            |
| ч        | : [      |      | ין      | L  | <b>-</b> = |    | : H | 1            |
|          | L        | 0    | 2       | ō  | Т          | 1  | ł   | 1            |
| Ŷ        | 7        | E    | <b></b> | ш  | π          | Т  |     | $\bigotimes$ |
| 123      |          | ₽    |         | 간  | 격          |    | •   | Ļ            |

### 2-3. [강좌조회신청]

- 상단 [학과강좌] 클릭 시 학과 혹은 교양과목 영역 분류를 확인 및 선택 가능
- 상단 검색창에 학과 입력 시 해당학과 검색 가능

|       | 수강          | 신청   |    |
|-------|-------------|------|----|
| ٦     |             |      |    |
| 04516 | 광고와의사소통 2학년 |      |    |
| 00301 | 국문학개론 1학년   |      |    |
|       |             |      |    |
| 02326 | 문법론 2학년     |      | #  |
|       |             |      |    |
| 00628 | 문학개론 1학년    | 과폭선택 | 2  |
|       |             |      | н  |
| 7     |             |      | 7  |
|       |             |      | X  |
| 04523 | 소설교육론 4학년   |      | ź  |
|       |             |      | 7  |
| ㅎ     |             |      | E  |
| - C2  |             |      | \$ |
| 05915 | 하국고소섬론 3학년  |      | A  |
|       |             |      | •  |
| 05000 |             |      | F  |
| 05906 | 안국군와논 2악년   |      | •  |
|       |             |      | K  |
| 05917 | 한국설화와스토리텔링  | 3학년  | P  |
|       |             |      |    |
| 05923 | 하구어교유과저로 /하 | 녀    | U  |
| 00020 | 전국의교육되어는 북국 |      | •  |
| 05924 | 한국어교육실습 4학년 |      | Z  |
| 05916 | 한국어문법교육론 3학 | 년    |    |
| 05922 | 한국어사 4학년    |      |    |
| 05913 | 한국어음운론 3학년  |      |    |

| ◀ 수강신청                                                       | <b></b> |
|--------------------------------------------------------------|---------|
| 00628-01 문학개론                                                |         |
| 전선, 3학점, 1학년, 김은철, 정원/여석 : 55/53<br>금1, 2, 3 동악-4102 일반선택:불가 |         |
|                                                              |         |
|                                                              |         |
|                                                              |         |
|                                                              |         |
|                                                              |         |
|                                                              |         |
|                                                              |         |
|                                                              |         |
|                                                              |         |
|                                                              |         |
|                                                              |         |
|                                                              |         |
|                                                              |         |
|                                                              |         |

2-3. [강좌조회신청]

- 학과 혹은 교양영역 선택 시 과목 조회 가능
- 과목을 선택하여 클릭하면 우측 그림처럼 과목 정보 확인 가능
- 원하는 분반을 선택한 이후
   [신청]버튼을 클릭하여 수강
   신청 진행

| <ul> <li></li> </ul> | 신청정보 : 🚦           | 21 <u>2</u> | ⇔ 🗃            |
|----------------------|--------------------|-------------|----------------|
| - 1 H C C C          | ata nikata<br>Na   | 1           |                |
| iseriasi<br>prota pr | ala ta'<br>Di kaca |             | 삭제             |
| ineritan<br>dori L   | 15                 |             | 삭제             |
| 144.515              | 1111               |             | 삭제             |
| 186411-1             | dia -              |             | 삭제             |
| profilian            | n Sin m            |             |                |
|                      |                    |             |                |
|                      |                    |             |                |
|                      |                    |             | $\hat{\Omega}$ |
| 예비수강<br>내역조회         | 강좌코드<br>직접입력       | 강좌조회<br>신청  | 수강내역<br>조회,삭제  |

|         | 시간표 |     |     |     |     |     |  |  |  |
|---------|-----|-----|-----|-----|-----|-----|--|--|--|
| 선택 내용 : |     |     |     |     |     |     |  |  |  |
|         | MON | TUE | WED | THU | FRI | SAT |  |  |  |
| 1       |     |     |     |     |     |     |  |  |  |
| 2       |     |     |     |     |     |     |  |  |  |
| 3       |     |     |     |     |     |     |  |  |  |
| 4       |     |     |     |     |     |     |  |  |  |
| 5       |     |     |     |     |     |     |  |  |  |
| 6       |     |     |     |     |     |     |  |  |  |
| 7       |     |     |     |     |     |     |  |  |  |
| 8       |     |     |     |     |     |     |  |  |  |
| 9       |     |     |     |     |     |     |  |  |  |
| 10      |     |     |     |     |     |     |  |  |  |

- 하단의 [수강내역 조회,삭제] 를 클릭하면 수강신청 내역 확인 가능
- 4. 수강취소를 원할 시 과목 우 측의 [삭제]버튼을 클릭
- 시간표를 확인하고 싶을 시 우측 상단의 달력그림 클릭
- 6. 시간표 확인 가능